# Fehlerbehebung bei Problemen mit der Prime Collaboration Assurance/Provisioning (PCA/PCP)-Festplattenspeicherkapazität

### Inhalt

Einführung Voraussetzungen Anforderungen Verwendete Komponenten Problem Lösung Root Access zum PCA/PCP anfordern

## Einführung

In diesem Dokument wird beschrieben, wie einem virtuellen System (VM) mehr Speicherplatz zugewiesen wird, wenn die /opt-Partition (Partition für PCP/PCA) bereits bei 96 % oder höher ist.

### Voraussetzungen

Anforderungen

Cisco empfiehlt, über Kenntnisse in folgenden Bereichen zu verfügen:

#### • PCA/PCP

Sie benötigen Root-Zugriff auf das PCA/PCP. Wenn Sie keinen Root-Zugriff haben, werden die Schritte zum Anfordern des Root-Zugriffs unten in diesem Dokument beschrieben.

### Verwendete Komponenten

#### Dieses Dokument ist nicht auf bestimmte Software- und Hardwareversionen beschränkt.

Die Informationen in diesem Dokument wurden von den Geräten in einer bestimmten Laborumgebung erstellt. Alle in diesem Dokument verwendeten Geräte haben mit einer leeren (Standard-)Konfiguration begonnen. Wenn Ihr Netzwerk in Betrieb ist, stellen Sie sicher, dass Sie die potenziellen Auswirkungen eines Befehls verstehen.

#### Problem

Die folgenden Symptome treten beim PCP/PCA auf, wenn die Festplatte (/opt) mindestens 96 % beträgt

- Sehr geringe Leistung
- Benutzer kann in der grafischen Benutzeroberfläche (GUI) keine Änderungen vornehmen.
- Backups schlagen laufend fehl
- Wenn der Befehl df -h ausgeführt wird, wird das /opt mit 96 % oder mehr angezeigt.

Schritte zum Überprüfen der Ausgabe von df -h

Schritt 1: Einrichtung einer SSH-Sitzung (Secure Shell) für das PCP/PCA mithilfe einer Anwendung wie putty und Authentifizierung mit dem Root-Konto (auf dem PCA Port 26 und auf dem PCP Port 22 verwenden).

Schritt 2: Eingabe: **df -h** und sehen Sie unten rechts nach /opt, wenn die Nutzung 96 % oder höher beträgt. Sie befassen sich mit diesem Problem.

| [root@Assul15 ~]# d | f -h     |       |       |      |               |
|---------------------|----------|-------|-------|------|---------------|
| Filesystem          | Size     | Used  | Avail | Use% | Mounted on    |
| /dev/mapper/smosvg- | rootvol  |       |       |      |               |
|                     | 4.8G     | 904M  | 3.6G  | 20%  | /             |
| /dev/mapper/smosvg- | altrootv | 01    |       |      |               |
|                     | 93M      | 5.6M  | 83M   | 7%   | /altroot      |
| /dev/mapper/smosvg- | home     |       |       |      |               |
|                     | 465M     | 11M   | 431M  | 3%   | /home         |
| /dev/mapper/smosvg- | recvol   |       |       |      |               |
|                     | 93M      | 5.6M  | 83M   | 78   | /recovery     |
| /dev/mapper/smosvg- | localdis | kvol  |       |      |               |
|                     | 15G      | 4.5G  | 9.0G  | 34%  | /localdisk    |
| /dev/mapper/smosvg- | storedda | tavol |       |      |               |
|                     | 9.5G     | 151M  | 8.9G  | 2%   | /storeddata   |
| /dev/mapper/smosvg- | tmpvol   |       |       |      |               |
|                     | 9.7G     | 1.2G  | 8.1G  | 13%  | /tmp          |
| /dev/mapper/smosvg- | usrvol   |       |       |      |               |
|                     | 7.6G     | 967M  | 6.3G  | 14%  | /usr          |
| /dev/mapper/smosvg- | varvol   |       |       |      |               |
|                     | 4.8G     | 805M  | 3.7G  | 18%  | /var          |
| /dev/sda2           | 972M     | 18M   | 905M  | 28   | /storedconfig |
| /dev/mapper/smosvg- | optvol   |       |       |      |               |
|                     | 167G     | 26G   | 133G  | 17%  | /opt          |
| /dev/sda1           | 91M      | 16M   | 70M   | 19%  | /boot         |
| tmpfs               | 6.8G     | 0     | 6.8G  | 0%   | /dev/shm      |

## Lösung

Sie müssen zusätzliche Festplatte auf dem VM hinzufügen, um dieses Problem zu beheben.

Schritt 1: Schalten Sie das virtuelle System aus

Schritt 2: Hinzufügen eines zusätzlichen Festplattenlaufwerks (HDD) auf dem virtuellen System:

- Melden Sie sich bei vSphere an, und klicken Sie mit der rechten Maustaste auf Ihre VM.
- Wählen Sie Power > Power Off (Ausschalten) aus.
- Klicken Sie mit der rechten Maustaste, und wählen Sie **Edit Settings (Einstellungen bearbeiten) aus**, wählen Sie auf der Hardware-Registerkarte die Festplatte 1 aus (beachten Sie, wenn Sie die Festplatte als Thin oder Thick Provisioning bereitgestellt haben), und klicken Sie oben auf **Add**.
- Fügen Sie Ihre neue Festplatte hinzu, und verwenden Sie die gleiche Bereitstellung wie die erste Festplatte.
- (In der Regel sind für PCP 50 GB ausreichend und für PCA 100 GB funktionieren).
- Nach dem Hinzufügen wird das virtuelle System wieder eingeschaltet und anschließend als Root in das PCP/PCA eingeloggt.

Schritt 3: Weisen Sie den neuen Festplattenspeicherplatz /opt: zu.

• Melden Sie sich mit Putty oder Securecrt als Root bei Ihrem PCP/PCA an.

• Führen Sie den Befehl aus: **fdisk -I** (hier werden die verfügbaren Partitionen aufgelistet) Sie sehen eine der Partitionen ohne gültige Partitionstabelle.

Disk /dev/sdb doesn't contain a valid partition table Schritt 3: Führen Sie den Befehl aus: fdisk /dev/sdb

· Unten sehen Sie

Command (m for help)

type: n

(this will add a new partition to /dev/sdb)

You will select P for Primary Partition

The Partition number will be 1

The first cylinder will be 1 and last cylinder will be the last cylinder listed, typically the last in the partition, it will list the default and you will put in that number.

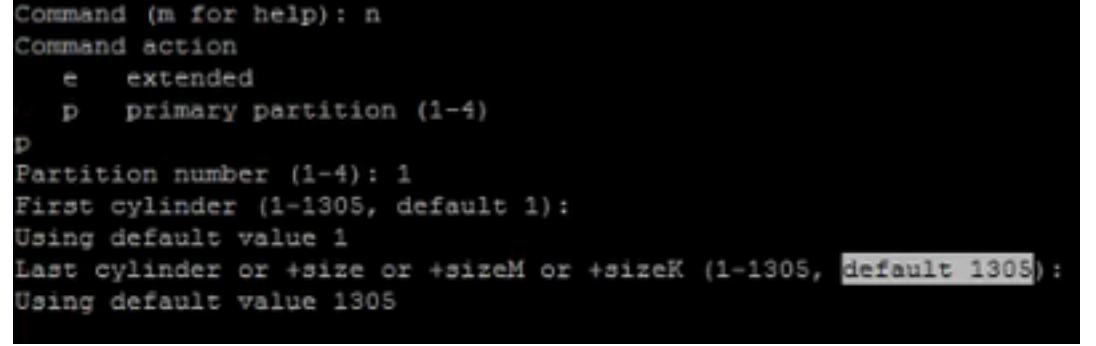

Schritt 4: Nachdem Sie die Partition wie oben erstellt haben, müssen Sie die Partition auf eine LVM-Partition (Logical Volume Manager) von Linux ändern.

command (m for help) type: t Next you will see: Hex Code (type L to list codes): type 8e

Note: You now have changed the partition to a Linux LVM Partition Schritt 5: Auf Festplatte schreiben und mit dem folgenden Befehl beenden

Command (m for Help): press w Schritt 6: Führen Sie den Befehl **pvcreate /dev/sdb1 aus**, um das physische Volume /dev/sdb1 zu erstellen.

Typ: **pvdisplay** sollte das neue physische Volume mit der zugewiesenen Festplattengröße angezeigt werden.

| "/dev/sdbl" is a | new physical volume of "10.00 GB"      |
|------------------|----------------------------------------|
| NEW Physical     | volume                                 |
| PV Name          | /dev/sdb1                              |
| VG Name          |                                        |
| PV Size          | 10.00 GB                               |
| Allocatable      | NO                                     |
| PE Size (KByte)  | 0.                                     |
| Total PE         | 0                                      |
| Free PE          | 0                                      |
| Allocated PE     | 0                                      |
| PV UUID          | 4jp0J6-jWJJ-pSWF-e9k7-AeIQ-p7jN-YNRTvQ |

Schritt 7: Erweitern Sie die Lautstärkergruppe mit: vgextend smosvg /dev/sdb1

Nach erfolgreicher Verlängerung wird "smosvg successfully extended" angezeigt.

Schritt 8: Erweiterung der LVM mit: Ivtend /dev/mapper/smosvg-optvol /dev/sdb1

Schritt 10: Fügen Sie das Volume der /opt-Partition hinzu, indem Sie : **resize2fs** /dev/mapper/smosvg-optvol

Mit dem Befehl df -h können Sie den erhöhten Speicherplatz überprüfen:

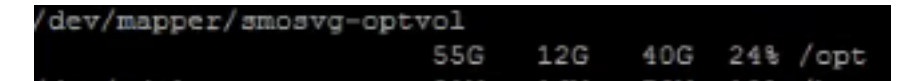

### Root Access zum PCA/PCP anfordern

Note: It is important to ensure that the spaces where applicable are in place **PCA 11.x und höher: Sie können das nachfolgende Verfahren befolgen, um Root-Zugriff zu erhalten.** 

Schritt 1: Melden Sie sich über die CLI als Admin User (Admin-Benutzer) an dem PCA an, der nach der Installation erstellt wurde.

Schritt 2: Eingabebefehl: root\_enable

Schritt 3: Geben Sie Ihr Root-Passwort ein.

Schritt 4: Melden Sie sich als Administrator in root an und geben Sie Ihr root-Passwort ein, um Zugriff auf root zu erhalten.

# PCP 12.x und höher: Sie benötigen TAC, um den CLI-Zugriff bereitzustellen, da dieser eingeschränkt ist. Der Vorgang ist wie folgt:

Schritt 1: Melden Sie sich bei der PCP-GUI an.

Schritt 2: Navigieren Sie zu Administration > Logging and Showtech > klicken Sie auf Troubleshooting account (Fehlerbehebungskonto) > erstellen Sie die Benutzer-ID, und wählen Sie eine geeignete Zeit aus, zu der Sie Root-Zugriff benötigen, um dies zu erreichen.

Schritt 3: Geben Sie dem TAC die Challenge und sie geben Ihnen das Passwort (dieses Passwort

#### ist sehr lang, keine Sorge, es wird funktionieren).

Example:

| ${\tt AQAAAAEAAAC8srFZB2prb2dsaW4NSm9zZXBoIEtvZ2xpbgAAAbgBAAIBAQIABAAA}$    | FFFFEBE0 |
|-----------------------------------------------------------------------------|----------|
| AawDAJEEAEBDTj1DaXNjb1N5c3RlbXM7T1U9UHJpbWVDb2xsYWJvcmF0aW9uUHJv            | FFFFEB81 |
| dmlzaW9uaW5n0089Q2lzY29TeXN0ZW1zBQAIAAAAAFmxsrwGAEBDTj1DaXNjb1N5            | FFFFEB8A |
| c3RlbXM7T1U9UHJpbWVDb2xsYWJvcmF0aW9uUHJvdmlzaW9uaW5n0089Q2lzY29T            | FFFFEAD0 |
| $\verb+eXN0ZW1zBwABAAgAAQEJAAEACgABAQsBAJUhvhhxkM6YNYVFRPT3jcqAsrl/1ppr$    | FFFFEB2B |
| <pre>yr1AYzJa9Ft01A418VBlp8IVqbqHrrCAIYUmVXWnzXTuxtWcY2wPSsIzW2GSdFZM</pre> | FFFFE9F3 |
| LplEKeEX+q7ZADshWeSMYJQkY7I9oJTfD5P4QE2eHZ2opiiCScgf3Fii6ORuvhiM            | FFFFEAD9 |
| kbb06JUguABWZU2HV00hXHfjMZNqpUvhCWCCIHNKfddwB6crb0yV4xoXnNe5/2+X            | FFFFEACE |
| 7Nzf2xWFaIwJ0s4kGp5S29u8wNMAIb1t9jn7+iPg8Rezizeu+HeUgs2T8a/LTmou            | FFFFEA8F |
| Vu9Ux3PBOM4xIkFpKa7provli1PmIeRJodmObfS1Y9jgqb3AYGgJxMAMAAFB6w==            | FFFFEAA7 |
| DONE.                                                                       |          |

Schritt 4: Melden Sie sich von Ihrem aktuellen Benutzer ab und melden Sie sich mit der von Ihnen erstellten Benutzer-ID und dem vom TAC bereitgestellten Kennwort an.

Schritt 5: Navigieren Sie zu Troubleshooting Account > Launch > Klicken Sie auf Console Account, und erstellen Sie Ihre CLI-Benutzer-ID und Ihr Kennwort.

Schritt 6: Melden Sie sich jetzt als Benutzer bei PCP an, den Sie erstellt haben, und führen Sie die oben beschriebenen Schritte aus.